## 科研横向结余打印

当横向项目结余申请审核通过后,可以打印《上海工程技术大学横向 科研项目决算表》。

副
副
日
日
日
日
日
日
日
日
日
日
日
日
日
日
日
日
日
日
日
日
日
日
日
日
日
日
日
日
日
日
日
日
日
日
日
日
日
日
日
日
日
日
日
日
日
日
日
日
日
日
日
日
日
日
日
日
日
日
日
日
日
日
日
日
日
日
日
日
日
日
日
日
日
日
日
日
日
日
日
日
日
日
日
日
日
日
日
日
日
日
日
日
日
日
日
日
日
日
日
日
日
日
日
日
日
日
日
日
日
日
日
日
日
日
日
日
日

## 菜单:结余登记->横向结余打印

| ्र<br>व्य |    |       |       |        |         |              |      |           |      |         |        |  |
|-----------|----|-------|-------|--------|---------|--------------|------|-----------|------|---------|--------|--|
|           | 年度 | 发起日期▼ | 发起人工号 | 发起人姓名  | 发起人部门编号 | 发起人部门名称      | 项目个数 | 本次申请金額(元) | 状态   | 审核意见    | 盛作     |  |
|           |    |       | -     | -      | -       |              |      |           | 审核完成 | diale - | 橫向结余打印 |  |
|           |    |       | -     |        | -       | -            |      |           | 审核完成 |         | 橫向结余打印 |  |
|           |    |       |       | 11     |         | Contraster C |      |           | 审核完成 | λ" "    | 橫向结余打印 |  |
|           |    |       | -     | - Cime |         |              |      | -         | 审核完成 | 1.7     | 横向结余打印 |  |
|           |    |       | -     | -      | -       | -            |      |           | 审核完成 |         | 横向结余打印 |  |
| 0         |    |       | -     | -      |         | -            |      |           | 审核完成 | 18.19   | 横向结杂打印 |  |

进入菜单后,会列出个人名下所有横向结余申请的通过记录,点击最 右侧的"横向结余打印"按钮,弹出打印预览页面。

| 黄向结余打印       | 3                |               |          |    |       |        |  |  |
|--------------|------------------|---------------|----------|----|-------|--------|--|--|
| ◀ 首页   ◀ 上一页 | į   1 <i> </i>   | 4   ▶ 下一页   ▶ | 末页 图打印   |    |       |        |  |  |
| 上海工租         | 呈技术ナ             | 大学横向科         | 研项目决     | ·算 | 表(2   | 022版)  |  |  |
|              | 填 表              | 日期 2025       | 年 3 月    | 13 | 日     |        |  |  |
| 项目名称         |                  | -             |          |    |       |        |  |  |
| 委托人(甲方)      |                  |               |          |    |       |        |  |  |
| 项目负责人姓名      | 项目负责人工号     合同金額 |               | 项        |    | 目承担部门 |        |  |  |
| 项目科研编号       |                  |               | 1000     | 外  | 移资产费  | -      |  |  |
| 合同有效期        |                  | -             | 结题或验收日期  |    |       |        |  |  |
| 资金来          | 金来源 金额(元)        |               | 资金来      | 源  | RN N  | 2额 (元) |  |  |
| 一、资金来源类:     |                  |               | 二、资金运用类: |    |       | -      |  |  |
| 1. 本项目累计拨入   | 数                | -             | 本项目累计支出数 |    |       | -      |  |  |
| 其中 2021年拨入   |                  |               | 其中:      |    |       |        |  |  |
|              |                  |               |          |    |       |        |  |  |

页面会展示本次结余的项目信息,点击"打印"按钮,即可进入打印 页面。

可以在线打印,或者下载成 PDF 后自行打印。